Manual de instalación rápida ES Guia de Instalação Rápida PT

## Οδηγός γρήγορης εγκατάστασης 🔳

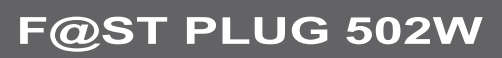

Existentel Existentel Y plotálevos Conecte ambos dispositivos Conecte sus equipos / a la red eléctrica / Ligue Ligue os seus equipamentos / ambos os dispositivos Συνδέστε τον εξοπλισμό à alimentação / Συνδέστε και τις δύο συσκευές στις πρίζες رار Presione el botón de emparejamiento del dispositivo / O seu equipamento existente Prima o botão de emparelhar / Πατήστε το κουμπί σύζευξης στον υφιστάμενο εξοπλισμό B Pulse una vez / Pressione uma vez / Emparejando su dispositivo / Πατήστε μία φορά Emparelhar o seu dispositivo / Σύζευξη συσκευής 

Se recomienda usar adaptadores múltiples / Recomendamos a utilização de um adaptador de várias fichas / Συστήνεται η χρήση πολλαπλού αντάπτορα

1

ტ Ċ, 2 3 仚

Sager

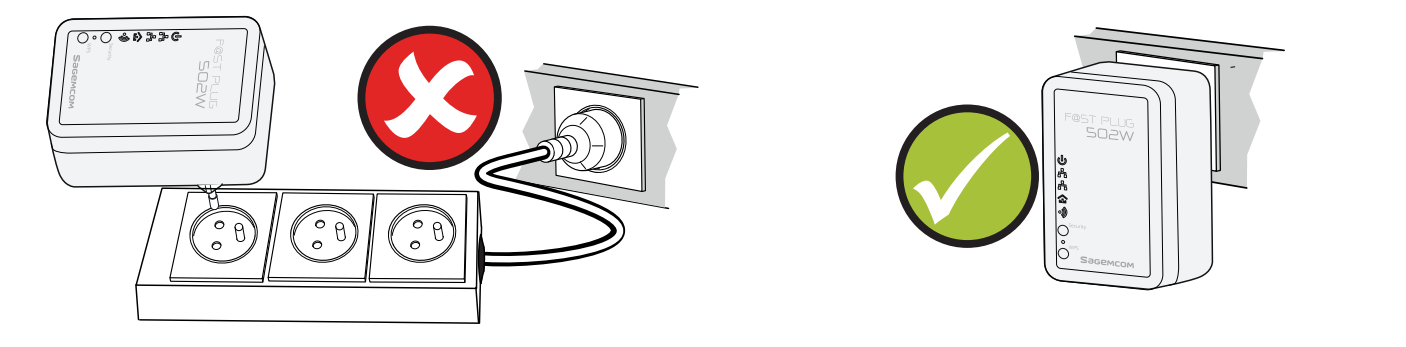

Para más información sobre cómo asegurar su red o cómo conectarse a una red HomePlug A, remítase al Manual de uso disponible en la página Web http://support.sagemcom.com / Para mais informação acercado modo de proteger a sua rede ou juntar-se a uma rede HomePlug AV, consulte o Guia do Utilizador disponível no website http://support.sagemcom.com / Για περισσότερες πληροφορίες για το πώς μπορείτε να ασφαλίσετε το δίκτυό σας ή να συνδεθείτε με ένα δίκτυο HomePlug AV, μπορείτε να ανατρέξετε στο Εγχειρίδιο Χρήστη που είναι διαθέσιμο στο δικτυακό τόπο http://support.sagemcom.com.

| ს               | El Dispositivo está <b>APAGADO</b> / O dispositivo está<br><b>DESLIGADO</b> / Η συσκευή είναι απενεργοποιημένη ( <b>OFF</b> ).<br>El Dispositivo está <b>ENCENDIDO</b> / O dispositivo está <b>LIGADO</b> /                                                        | Seguridad<br>Segurança | El botón "Seguridad" se utiliza para definir el estado del dispositivo<br>en la red powerline:                                                                                                    |
|-----------------|----------------------------------------------------------------------------------------------------|------------------------|----------------------------------------------------------------------------------------------------|
| ს               | Γίνεται επαναφορά της συσκευής ή συγχρονισμός των κωδικών<br>πρόσβασης.                                                                                                    | Αυφαλεία               | la red actual y generar una contraseña al azar.<br>- Pulse el botón una vez para asociar el dispositivo a la red                                                                                                    |
| <u>_</u><br>کل  | El dispositivo se está restableciendo o se está procesando la<br>sincronización de la contraseña / O dispositivo está a reiniciar ou no<br>-processo de sincronização da palavra-passe / Γίνεται επαναφορά<br>της συσκευής ή συγχρονισμός των κωδικών πρόσβασης.   |                        | electrica existente. El indicador ON/OFF parpadea una vez. /<br>Botão "Segurança" é usado para definir o status do dispositivo<br>na rede powerline:<br>- Pressione e segure o botão mais de 10 segundos para sair da<br>rede atual e gerar um aleatório senha                                                                                                    |
| ት<br>           | El puerto LAN 1 y/o 2* no está(n) conectado(s) / A porta LAN 1<br>e/ou 2* não está conectada / Η θύρα LAN 1 και/ή 2* δεν είναι<br>συνδεδεμένη.                                                                                                    |                        | - Pressione o botão uma vez para associar o dispositivo a rede<br>powerline existente. A ON / OFF flaches LED uma vez. /<br>Το κουμπί "ασφαλείας" χρησιμοποιείται για να καθορίσει                                                                                                    |
| h               | El puerto LAN 1 y/o 2* está(n) conectado(s) / A porta LAN 1 e/ou 2*<br>está conectada / Η θύρα LAN 1 και/ή 2* είναι συνδεδεμένη.                                                                                                    |                        | την κατάσταση της συσκευής στο δίκτυο powerline:<br>- Πατήστε και κρατήστε πατημένο το κουμπί για περισσότερο από<br>10 δευτερόλεπτα για να βγείτε από το υπάρχον δίκτυο και να                                                                                                    |
| <del>بار</del>  | Se están transmitiendo datos a través del puerto LAN 1 y/o 2* / Os<br>dados estão a ser transmitidos através da porta LAN 1 e/ou 2 /<br>Γίνεται μεταφορά δεδομένων μέσω της θύρας LAN 1 και/ή 2*.                                                                  |                        | δημιουργήσει ένα τυχαίο κωδικό πρόσβασης.<br>- Πατήστε το κουμπί μία φορά για να συνδέσει τη συσκευή σε<br>υπάρχον ηλεκτρικό δίκτυο. Το ΟΝ / OFF LED αναβοσβήνει φορά.                                                                                                    |
| 仚               | No se ha detectado ningún dispositivo powerline en su red /<br>Nenhum dispositivo powerline detectado na sua rede / Δεν<br>εντοπίστηκε συσκευή powerline στο δίκτυό σας.                                                                                           | 0                      | Restablecimiento del dispositivo*<br>Con la ayuda de un objeto fino, presione durante más de 3<br>segundos en el agujero y después suelte. Los ajustes de fábrica                                                                                                    |
| 仚               | Transmisión de datos igual o superior a 40 Mbps / A transmissão de dados é igual ou superior a 40 Mbps / Δεν εντοπίστηκε συσκευή powerline στο δίκτυό σας.                                                                                                    |                        | se restablecerán. /<br>Reiniciar o dispositivo*<br>Com um objecto fino, pressione mais de 3 segundos dentro do                                                                                                    |
| 仚               | Transmisión de datos entre 20 y 40 Mbps / Transmissão de dados<br>entre 20 e 40 Mbps* / Η μετάδοση δεδομένων είναι μεταξύ 20 και<br>40 Mbps*.                                                                                                    |                        | buraco em seguida solte. As configurações de fábrica são repostas.<br>Επαναφορά της συσκευής*<br>Χρησιμοποιώντας ένα λεπτό αντικείμενο, πιέστε για περισσότερο                                                                                                    |
| 仚               | Transmisión de datos igual o inferior a 20 Mbps / Transmissão de dados inferior ou igual a 20 Mbps* / Η μετάδοση δεδομένων είναι μικρότερη από ή ίση με 20 Mbps*.                                                                                                  | WPS                    | από 3 οευτερολεπτά μεσά στην τρυπά, στη συνεχεια, αφηστε το.<br>Οι εργοστασιακές ρυθμίσεις επαναφέρονται.<br>El botón WPS se utiliza para seleccionar los WPS o                                                                                                    |
| •))             | WLAN está deshabilitado* / WLAN desactivado* / Το δίκτυο WLAN<br>δεν είναι ενεργοποιημένο*                                                                                                    |                        | el modo WLAN*:<br>- Mantenga pulsado el botón de menos de 3 segundos para<br>activar la negociación de PBC (Push Button Configuration).                                                                                                    |
| •)              | WLAN está habilitado* / WLAN activado* / Το δίκτυο WLAN είναι<br>ενεργοποιημένο*                                                                                                    |                        | <ul> <li>Mantenga pulsado el botón durante más de 10 segundos para<br/>activar o desactivar la WLAN (Wireless Local Area Network)./</li> <li>O botão WPS é usado para selecionar os WPS ou modo WI AN *:</li> </ul>                                                                                                    |
| <u>))</u>       | Trasmision de datos en progreso* / Transmissao de dados em<br>progresso* / Μετάδοση δεδομένων σε εξέλιξη*.                                                                                                    |                        | <ul> <li>Pressione e segure o botão por menos de 3 segundos para<br/>ativar a negociação do PBC (Push Button Configuration).</li> </ul>                                                                                                    |
| •))             | WLAN está habilitado y la conexión WPS se ha realizado con éxito*<br>WLAN activado e ligação WPS efectuada com sucesso* / Το δίκτυο<br>WLAN cível sucevezere (με το σύνδεσε sível στιτυνομένο*                                                                     | /                      | <ul> <li>Pressione e segure o botão mais de 10 segundos para ativar ou<br/>desativar a WLAN (Wireless Local Area Network)./</li> <li>Το κοιμιτί WPS κοραμιστοιείται για την επιλογή των WPS ή</li> </ul>                                                                                                    |
| <del>)</del> )( | VLAN είναι ενεργοποιημένο και η ούνοεση είναι εππύχημένη".<br>La negociación WPS y la transmisión de datos están en progreso* /<br>Negociação WPS em progresso e transmissão de dados em<br>progresso* / Διαπραγμάτευση WPS και μετάδοση δεδομένων<br>σε εξέλιξη*. |                        | <ul> <li>λειτουργία WLAN*:</li> <li>Πατήστε και κρατήστε πατημένο το κουμπί για λιγότερο από 3 δευτερόλεπτα για να ενεργοποιήσετε τη διαπραγμάτευση του PBC (Push Button Διαμόρφωση).</li> <li>Πατήστε και κρατήστε πατημένο το κουμπί για περισσότερο από 10 δευτερόλεπτα για να ενεργοποιήσετε ή να απενεργοποιήσετε το WLAN (Wireless Local Area Network).</li> </ul> |

## Dispositivo de supervisión\* / Dispositivo de supervisão\* / Επίβλεψη συσκευής\*

Puede supervisar la actividad y el estado del dispositivo desde un PC. La información WiFi figura en la etiqueta del producto. Para acceder a la herramienta de configuración HTTP:

1 - Abra su navegador, 2 - En la barra de direcciones, escriba http://192.168.1.1, 3 – Aparecerá la pantalla de inicio de sesión. Introduzca su nombre de usuario y contraseña (la identificación predeterminada es: Nombre de usuario: admin - Contraseña: admin). /

Pode monitorizar a actividade e estado do dispositivo a partir de um PC. A informação WiFi está listada na etiqueta do produto. Para aceder à ferramenta de configuração http: 1 - Abra o seu browser, 2 - Na barra de endereço, escreva http://192.168.1.1, 3 - O ecrã de acesso aparece. Insira o seu nome de utilizador e palavra-passe (a identificação predefinida é: Nome de utilizador **admin** - Palavra-passe: **admin**). /

Μπορείτε να παρακολουθείτε τη δραστηριότητα και την κατάσταση της συσκευής από έναν επιτραπέζιο υπολογιστή. Τα στοιχεία WiFi αναφέρονται στην ετικέτα του προϊόντος. Για να αποκτήσετε πρόσβαση στο Εργαλείο Ρύθμισης Παραμέτρων HTTP:

1 - ανοίξτε το πρόγραμμα περιήγησης που χρησιμοποιείτε, 2 - στη γραμμή διευθύνσεων πληκτρολογήστε http://192.168.1.1,

3 - αφού εμφανιστεί η οθόνη σύνδεσης, πληκτρολογήστε το προσωπικό σας όνομα χρήστη και κωδικό πρόσβασης (τα προεπιλεγμένα στοιχεία σύνδεσης είναι: Όνομα χρήστη: admin - Κωδικός πρόσβασης: admin).

## Importante: / Importante: / Προσοχή :

Sus dispositivos están emparejados de fábrica y se asociarán automáticamente en cuanto se conecten a la red eléctrica, es decir, no hace falta configurarlos.
 Este botón de seguridad no puede utilizarse cuando el dispositivo está en modo inactivo. - Para abandonar la red actual, mantenga presionado el botón
 "seguridad" durante más de 5 segundos, la luz de encendido emite un destello. Después el usuario final puede reanudar las operaciones de instalación.

Para más información sobre cómo aumentar la seguridad de su red o añadir dispositivos adicionales a una red powerline existente, remítase al Manual de uso disponible en la página Web http://support.sagemcom.com. /

- Os seus dispositivos já foram emparelhados durante o fabrico e associam-se automaticamente mal sejam ligados à alimentação: Não é necessária qualquer configuração. - O botão de segurança não pode ser usado quando o dispositivo estiver no modo de espera. - Para deixar a rede actual, prima e mantenha premido o botão "Segurança" durante mais de 5 segundos.

A luz da iluminação pisca uma vez. A seguir, o utilizador final pode continuar as operações de configuração. Para mais informações acerca do modo de aumentar a segurança na sua rede ou adicionar dispositivos adicionais a uma rede powerline existente, consulte o Guia do Utilizador existente no website http://support.sagemcom.com./ - Οι συσκευές έχουν ήδη συζευχθεί κατά την κατασκευή και θα συνδεθούν αυτόματα κατά την τοποθέτησή τους στις πρίζες:

σεν απαιτείται εγκατάσταση. - ΤΔεν είναι δυνατή η χρήση του κουμπιού ασφαλείας όταν η συσκευή βρίσκεται σε αδράνεια.

- Για να βγείτε από το τρέχον δίκτυο, πατήστε και κρατήστε πατημένο το κουμπί "ασφάλεια" για πάνω από 5 δεύτερα – η ένδειξη ισχύος θα αναβοσβήσει μία φορά. Στη συνέχεια, ο τελικός χρήστης μπορεί να επαναλάβει τη διαδικασία διαμόρφωσης.

Για περισσότερες πληροφορίες για το πώς μπορείτε να αυξήσετε την ασφάλεια στο δίκτυό σας ή να προσθέσετε επιπλέον συσκευές σε ένα υφιστάμενο δίκτυο powerline, μπορείτε να ανατρέξετε στο Εγχειρίδιο Χρήστη που είναι διαθέσιμο στο δικτυακό τόπο http://support.sagemcom.com

## Sagemcom Broadband SAS